# COME EFFETTUARE L'ISCRIZIONE AL TEST DI MEDICINA O MEDICINA VETERINARIA 2024

## Dopo essersi registrati su Universitaly ed aver effettuato l'accesso con le proprie credenziali si apre questa pagina

|                       | ♥ ♥ WhatsApp ×   ► Posta in arriv              | o (84) - pagni@un 🗙 🔇 Universitaly - Area riservata 🛛 🗙 🕂                                                                                                    |                                                                                                    | - 0 ×                                      |
|-----------------------|------------------------------------------------|----------------------------------------------------------------------------------------------------|----------------------------------------------------------------------------------------------------|--------------------------------------------|
|                       | ← → C 😅 universitaly-private.cineca.it/index.p | hp/dashboard                                                                                                    |                                                                                                    | ☆ 끄 🛛 🚯 :                                  |
|                       | Come iniziare S WhatsApp CINECA - Servizi Ter  |                                                                                                    |                                                                                                    |                                            |
|                       |                                                | Universitaly                                                                                                    |                                                                                                    |                                            |
|                       |                                                | Home » Area Riservata                                                                                                    |                                                                                                    |                                            |
|                       |                                                | STUDENTI > Area riservata                                                                                                    |                                                                                                    |                                            |
| Cliccare su           |                                                | L Dati Personali                                                                                                    |                                                                                                    |                                            |
|                       |                                                | i置 I tuoi dati personali                                                                                                    |                                                                                                    |                                            |
| *accesso programmato* |                                                | Cittadini extra UE: Domanda per ottenere il visto di studio per l'Itali                                                                                                    | a                                                                                                    |                                            |
|                       |                                                | Cittadini extra UE: la domanda di preiscrizione è necessaria per il rilascio del visto per i ci<br>SSML) e dovrà essere presentata utilizzando questo portale.<br>I cittadini extra UE devono richiedere il visto per studio presso la rappresentanza diploma | andidati ai corsi di studio della formazione superiore in Italia (Università, AFAM,<br>atica di competenza. |                                            |
|                       |                                                | No construction                                                                                                    |                                                                                                    |                                            |
|                       |                                                |                                                                                                    |                                                                                                    |                                            |
|                       |                                                | Vai alla tua situazione 2024                                                                                                    |                                                                                                    |                                            |
|                       |                                                |                                                                                                    |                                                                                                    |                                            |
|                       |                                                |                                                                                                    |                                                                                                    |                                            |
|                       |                                                | ( Universitaly                                                                                                    | Contatti                                                                                                    |                                            |
|                       |                                                |                                                                                                    | Supporto sito UNIVERSITALY                                                                                  | giovedi 4 aprile 2024                      |
|                       | $\not\vdash$ $ $                               | 🛱 🥽 🧐 🧖 Universitaly - Area r 関 Nuovo Documento 📴 Presentazione :                                                                                                    | stan                                                                                                    | ြီ 🍇 🏫 🖗 🐺 疑 🔤 🎯 🐑 ባ፥) 08-29<br>04/04/2024 |

### • La pagina seguente sarà questa:

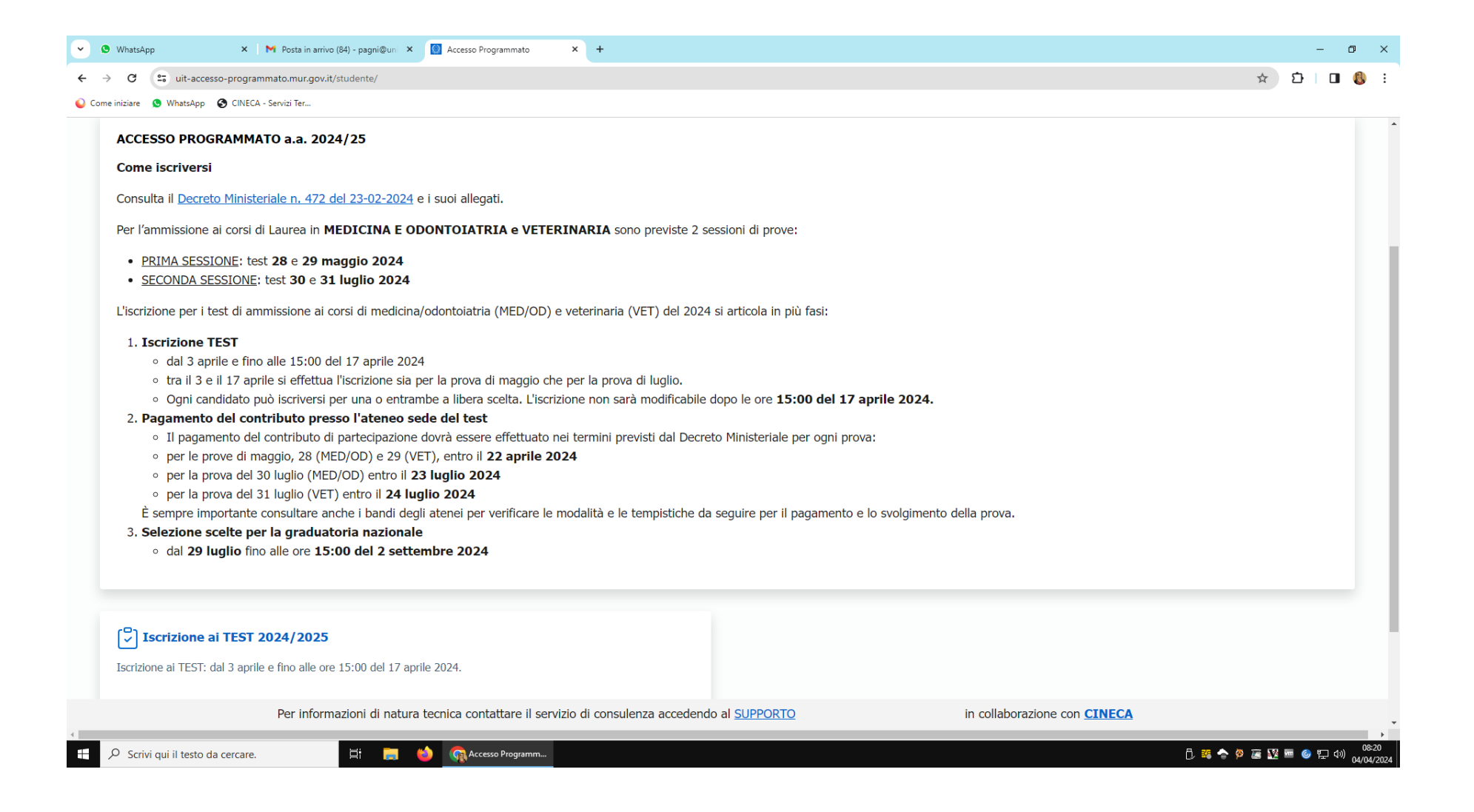

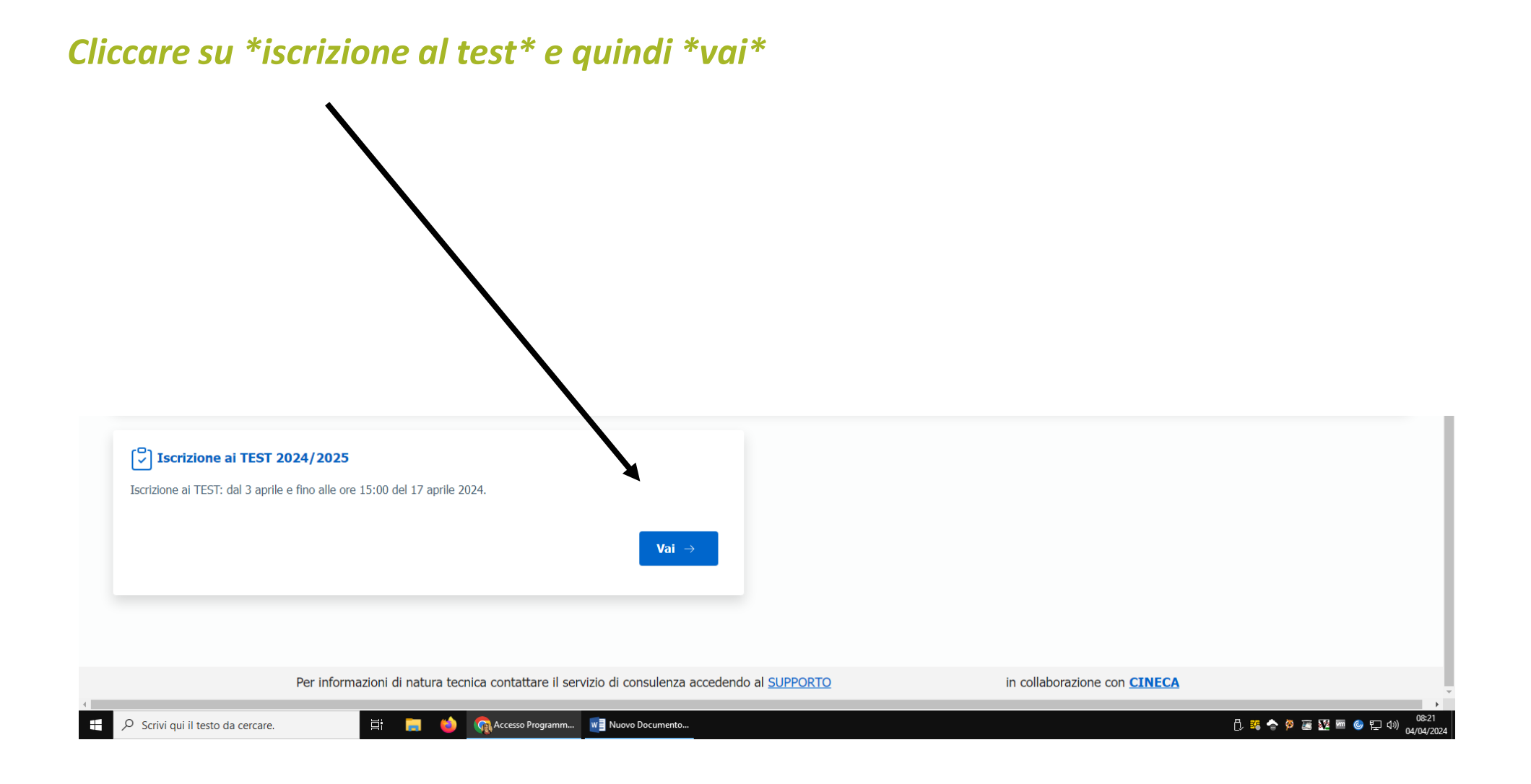

#### Selezionate la data in cui volete sostenere il test (la scelta può essere multipla) e l'Ateneo dove volete sostenere la prova

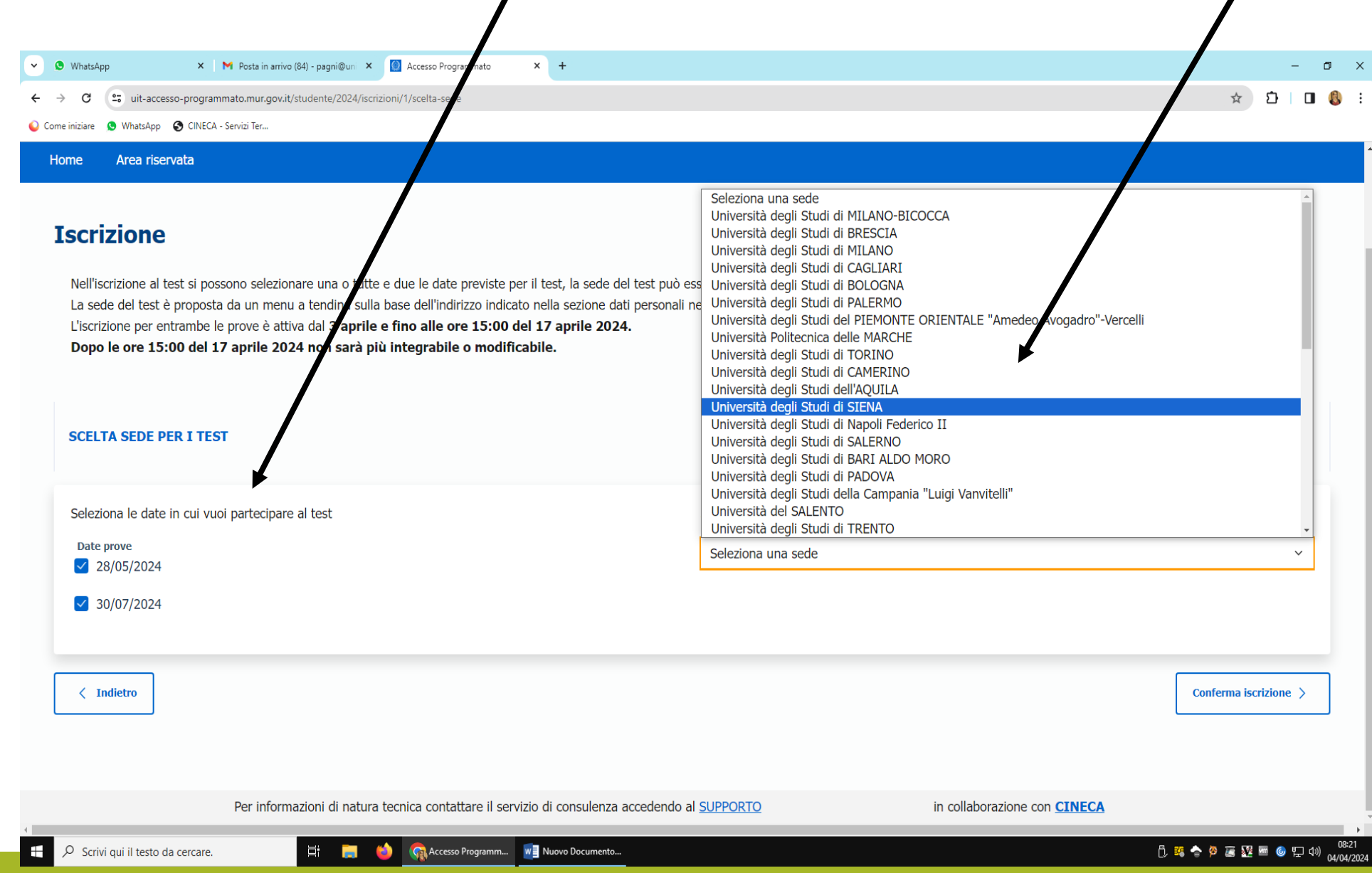

- L'iscrizione al test è cosi completata. Scaricate la ricevuta dal link indicato dalla freccia
- Con il codice di iscrizione si può procedere al perfezionamento della stessa secondo le procedure previste dal bando di ammissione al corso di Laurea Magistrale a ciclo unico in Medicina e Chirurgia reperibile a questo <u>link</u>.
- Per le informazioni relative agli aspetti organizzativi della prova (orari, sedi, ecc) si dovrà fare riferimento al bando stesso.

| <ul> <li>WhatsApp</li> <li>M Posta in arrivo (84) - pagni@un</li> <li>Accesso Programma</li> </ul> | ato X + - D X                                                                                                    |
|----------------------------------------------------------------------------------------------------|----------------------------------------------------------------------------------------------------|
| ← → C 😋 uit-accesso-programmato.mur.gov.it/studente/2024/iscrizioni                                | ☆ 한 🗖 🚯 🗄                                                                                                    |
| 😜 Come iniziare 🗴 WhatsApp 🔄 CINECA - Servizi Ter                                                  |                                                                                                    |
| Accesso programmato                                                                                |                                                                                                    |
| Hanna Anna stanaiste                                                                               |                                                                                                    |
| Home Area riservata                                                                                |                                                                                                    |
|                                                                                                    |                                                                                                    |
| Iscrizione ai TEST                                                                                 |                                                                                                    |
| Iscrizione Medicina e Odontoiatria<br>scelta sede della prova                                      | Sede della prova     Date della prova       Università degli Studi di SIENA     28/05/2024       30/07/2024     30/07/2024                                                                                                    |
|                                                                                                    | Codice iscrizione     Scarica la ricevuta       M30246771260458     Download                                                                                                    |
|                                                                                                    | Data ultima modifica<br>04/04/2024 08:22                                                                                                    |
|                                                                                                    | Annulla Iscrizione Modifica iscrizione                                                                                                    |
| Iscrizione Veterinaria<br>scelta sede della prova                                                  | Il sottoscritto dichiara di essere informato/a, ai sensi e per gli effetti di cui all'art. 13 del D.Lgs. 196/2003 e all'art. 13 del Regolamento UE 2016/679, riguardo al trattamento dei dati personali che lo riguardano e di aver preso visione dell'informativa contenuta nella sezione Privacy del sito Web del MIUR (http://www.miur.gov.it/privacy) e nell'Allegato 3 del Decreto Ministeriale (vedi link a inizio pagina), nonché di prestare il proprio consenso al conferimento e al trattamento dei propri dati personali forniti ai sensi dell'art. 7 e ss. del medesimo Regolamento UE, la cui raccolta è finalizzata alla selezione per l'accesso ai corsi di laurea di cui al predetto decreto e all'immatricolazione ai relativi corsi di laurea. |
| Per informazioni di natura tecnica contattare                                                      | il servizio di consulenza accedendo al <u>SUPPORTO</u> in collaborazione con <u>CINECA</u>                                                                                                    |
| <<br>モーク Scrivi qui il testo da cercare. 🛛 芦 に 🤤 🦣 Accesso Prog                                    | الماسين المالي المالي مالي                                                     |

*Completata la procedura su Universitaly è necessario registrarsi sulla <u>segreteria studenti online</u>, una volta completato questo passaggio il candidato dovrà autenticarsi usando le credenziali ottenute ed aprire il menù a dx della schermata.* 

| 💮 UNIVERSITÀ di S                                                                                           | SIENA 1240                                                                                                    |                          | Guida dello Studente |
|----------------------------------------------------------------------------------------------------|----------------------------------------------------------------------------------------------------|--------------------------|----------------------|
| Area Utenti Registrat                                                                                       | i - Benvenuto                                                                                                    |                          |                      |
| Per modificare/aggiornare i dati person I servizi web attivi sono disponibili cliccano                      | ali, precedentemente registrati, cliccare sul link <i>modifica</i> prese<br>do su <b>≡ MENU</b> nell'angolo in alto a destra.          | ente in ciascuna sezione |                      |
| <ul> <li>Segreteria ► Immatria</li> <li>Segreteria ► Immatria</li> <li>Segreteria ► Anagrafica p</li> </ul> | colazioni per procedere all'Immatricolazione ad uno dei corsi offe<br>er modificare/aggiornare i dati personali precedentemente regist | rti dall'Ateneo<br>rati  |                      |
| <ul> <li>Segreteria ► Test di A</li> <li>Segreteria ► Test di A</li> </ul>                                  | mmissione per effettuare l'iscrizione ad un concorso di ammissio                                                                       | ne                       |                      |
| Dati Personali                                                                                              |                                                                                                    | Nascondi dettagli 💌      |                      |
| Nome Cognome                                                                                                | GIULIA PAGNI                                                                                                    |                          |                      |
| Residenza                                                                                                   | via alessandro VII, 28<br>53100 Siena siena<br>tel:3487338775                                                                          |                          |                      |
|                                                                                                    |                                                                                                    | → modifica               |                      |
| Domicilio                                                                                                   | via alessandro VII, 28<br>53100 Siena siena<br>tel: 3487338775                                                                         |                          |                      |
|                                                                                                    |                                                                                                    | → modifica               |                      |
| E-Mail Privata                                                                                              | GIULYPAGNI@GMAIL.COM                                                                                                    |                          |                      |
|                                                                                                    |                                                                                                    | → modifica               |                      |
| E-Mail di Ateneo                                                                                            |                                                                                                    |                          |                      |
| Cellulare                                                                                                   | +39 3487338775                                                                                                    |                          |                      |
|                                                                                                    |                                                                                                    | → modifica               |                      |

#### Selezionare Segreteria / Test di Ammissione – Medicina e poi registrarsi per la data/date scelte.

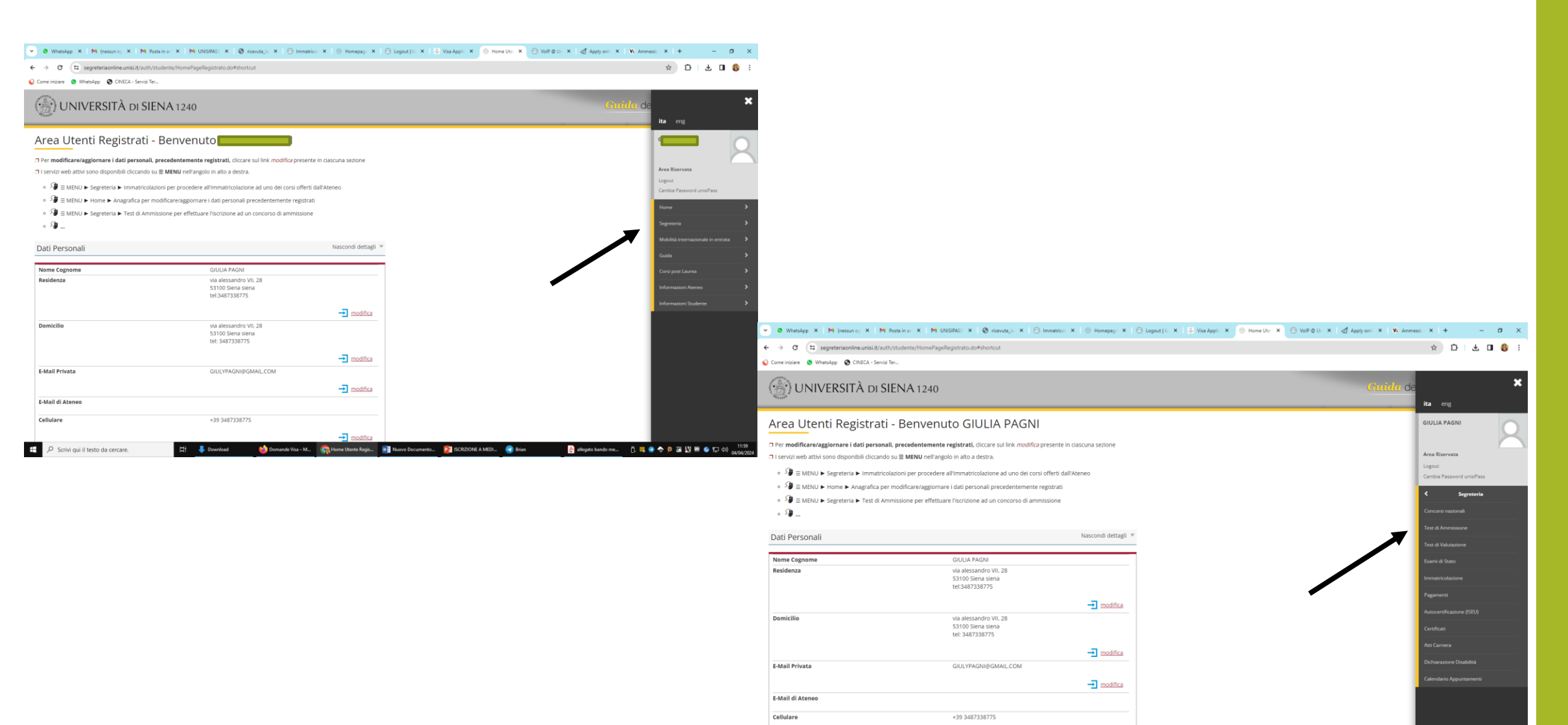

....

,P Scrivi qui il testo da cercare.

🛃 allegato bando me... 🛛 📋 💘 🦪 🍲 🦻 🚟 🛂 📟 🥌 💬 🕼

ISCRIZIONE A MEDI.

🔄 Bria

La procedura si intende conclusa con il pagamento del contributo di 60 euro per ogni sessione di esame a cui si intende partecipare

*N.B. : <u>i dati inseriti sul Universitaly dovranno coincidere con quelli inseriti sulla segreteria</u> <u>studenti per poter essere autorizzati a completare la procedura</u>*